# **ErgoTech SECS Tester**

ErgoTech Systems, Inc. July 2018

Updated September 2019

#### Introduction

The SECS Tester (ErgoTech SECSTester) is a stand alone Host application used to connect to and do simple characterization of an HSMS (Ethernet) or SECSI (serial port) SECS/GEM enabled Process Tool. It can be used to generate pdf reports and csv files of SVIDs, ECIDs, ALIDs, and CEIDs in the tool. This application was built entirely with ErgoTech's TransSECS and MIStudio (TransSECS Plus Reporting package).

| SECSTester                                                                                      | >                 | × |
|-------------------------------------------------------------------------------------------------|-------------------|---|
| ErgoTech SECS Tester                                                                            | Rev 1.6 Sept 2019 |   |
| GEM Tool   Not Connected Not Online  Set Up Communication to Tool  "GEM Tool" HSMS localhost:50 | 010 Device ID 1   | - |
| Update Tool List Connect to Tool Request ONLINE Request OFFLINE                                 |                   |   |
| Enable/Disable Events         Check SVID Values                                                 | Check ECID Values |   |
| Messages Sent From Host CLEAR Display Events Messages From the Tool CLEAR                       | AR                |   |
|                                                                                                 |                   |   |
|                                                                                                 |                   |   |
|                                                                                                 |                   |   |

The fields on the application with double boarders, such as "Set Up Communication to Tool" can be clicked to popup dialogs and forms.

The two large text areas labled "Messages Sent From Host" and "Messages From the Tool" will display a log of current messages and replies. These messages are also logged in the SECSMessages.log in the application directory.

#### Set Up Communication to the Tool

The application has two pre-defined communication setups, one for HSMS (GEM Tool) and one for SECSI (GEM Tool SECSI). These configurations can be changed or others added using the *Set Up Communications to Tool* button.

Click on the Set Up Communications to Tool Menu button to display the configuration form.

| Set Up Communication to Tool |
|------------------------------|

A form will appear with the default "GEM Tool" selected. If the tool list is empty, use the "Update Tool List" button to restore the list.

| No Tool Selected                                                                                                 | localhost:5010 Devi                                                  | Ce ID 1                                                                                                    |
|----------------------------------------------------------------------------------------------------|----------------------------------------------------------------------|----------------------------------------------------------------------------------------------------|
| 5010<br>Change Port                                                                                              | 1<br>Change Device II                                                | localhost<br>D Change IP Address                                                                                                    |
| Connection/Mess           0.5         T1           10         T2           45         T3           45         T4 | age Response Time<br>1 T5<br>5 T6<br>10 T7<br>5 T8                   | T1 Inter-Character Timeout         T2 Protocol Timeout         T3 Reply Timeout         T4 Inter-Block Timeout         T5 HSMS Connect Separation Timeout         T6 HSMS Control Transaction Timeout         T7 HSMS Not Selected Timeout         T8 HSMS Network Intercharacter Timeout         Use Default Timeouts |
| Save                                                                                                    | GEM                                                                  | 1 Tool Name Close                                                                                                    |
| Entering a new tool r<br>in the database with<br>tool name will replac                                           | name and pressing "<br>the parameters ente<br>e the information in f | Save" will generate a new tool set-up<br>red in the form. Using an existing<br>the database.                                                                                                    |

The connection options for the tool will change depending on if "Using SECS I" is selected. If "Using SECS I" is selected you will see options for the serial port you will use to connect to the tool.

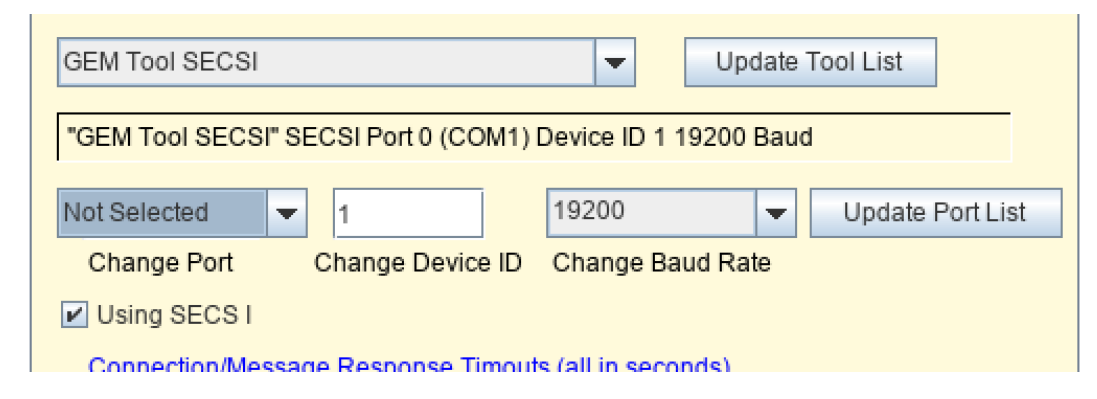

If the port list in the combo box above "Change Port" is empty or not current, use the "Update Port List" button to get the currently available serial port ist.

The change to the configuration will not be saved unless the "Save" button is pressed. When the *Save* button is pressed, the enty in the current Tool Name field will be used to save the configuration. If a new Tool Name is enetered, this will add a new configuration to the database and this tool configuration will be available from the Tool List options on the main application page. If the tool name is not changed, the stored configuration for this tool will be replaced with the new configuration when the *Save* button is pressed.

# Test Communications

Select one of the tool definitions from the available tool names on the main application page. When the tool is selected a summary of its connection parameters will be shown in the upper right text box of the main application. Check that the connection parameters (IP address or SECS port, device id, and port) are correct. If they are not correct use *Set Up Communications to Tool* to make changes.

The first step is to Press the Connect to Tool to send an S1F13 to the tool.

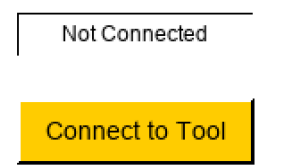

If the message is sent successfully the "Not Connected" message will change to "Connected". If you see a message about an incorrect Device ID in this field, this means the messages was received by the tool but the device id was wrong.

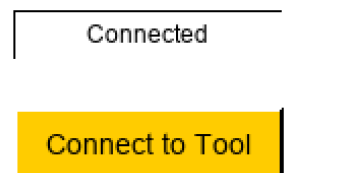

You should also see the S1F13 message in the messages log, as well as the S1F14 reply.

| Messages Sent From Host                                   | CLEAR | Display Events | Messages From the Tool                                                                                                    | CLEAR |
|-----------------------------------------------------------|-------|----------------|----------------------------------------------------------------------------------------------------|-------|
| 2019-09-24 14:04:14.098 S1F13 W <l[0]<br>&gt; .</l[0]<br> |       |                | 2019-09-24 14:04:14.112 S1F14 <l[2]<br><b 0x0=""> /* Decimal[1]: 0 */<br/><l[2]<br><a 'gemtoo'=""><br/><a 'rev2.0'=""><br/>&gt;<br/>&gt;</a></a></l[2]<br></b></l[2]<br> |       |

You will also see a descriptoin of the connection under the connection information field using the MDLN and Softrev returned by the tool.

| "GEM Tool" HSMS localhost:5010 Device ID 1         |  |
|----------------------------------------------------|--|
| Connected to "GEM Tool" MDLN:GEMToo SoftRev:Rev2.0 |  |

After the tool is connected, Request ONLINE should be sent by pressing this button.

Not Online

Request ONLINE

If the result of sending the S1F17 is "Online Allowed" then the tool is accepting the host connection and is ready to receive other SECS messages from the SECS Tester.

Online Allowed

Request ONLINE

# Event CEID Report and Enabling Events

| Events Setup<br>Get List Of CEIDs     | If the tool has no CEIDs, all Event/CEID related<br>functions will be disabled on this panel.<br>Note: Some older GEM tools will not respond<br>to the S1F23 message to get the CEID list. |
|---------------------------------------|----------------------------------------------------------------------------------------------------|
| CEID List<br>Enable the Sele          | ected CEID                                                                                                    |
| Reports                               |                                                                                                    |
| Report Location                       |                                                                                                    |
| ———— Enable or Disable all CEIDS ———— |                                                                                                    |

Click on the Enable/Disable Events field to display the Event Setup and Reports form.

This form will be blank until you press the Get List of CEIDs to request the CEID list from the tool. If the tool has no defined CEIDs you will not see any further form items and will see a message indicating there were no CEIDs. Some older SECS/GEM tools will not understand the S1F23 message and you will see an S1F0 reply in the incoming messages log.

Once the CEID list is received and parsed, you will have a list of CEIDs to select from to be able to enable a single event. You may also generate pdf and csv reports of the available CEIDs.

All CEIDs may be enabled in the tool using the Enable All Events button. Likewise, all CEIDs may be disabled using the Disable All Events button.

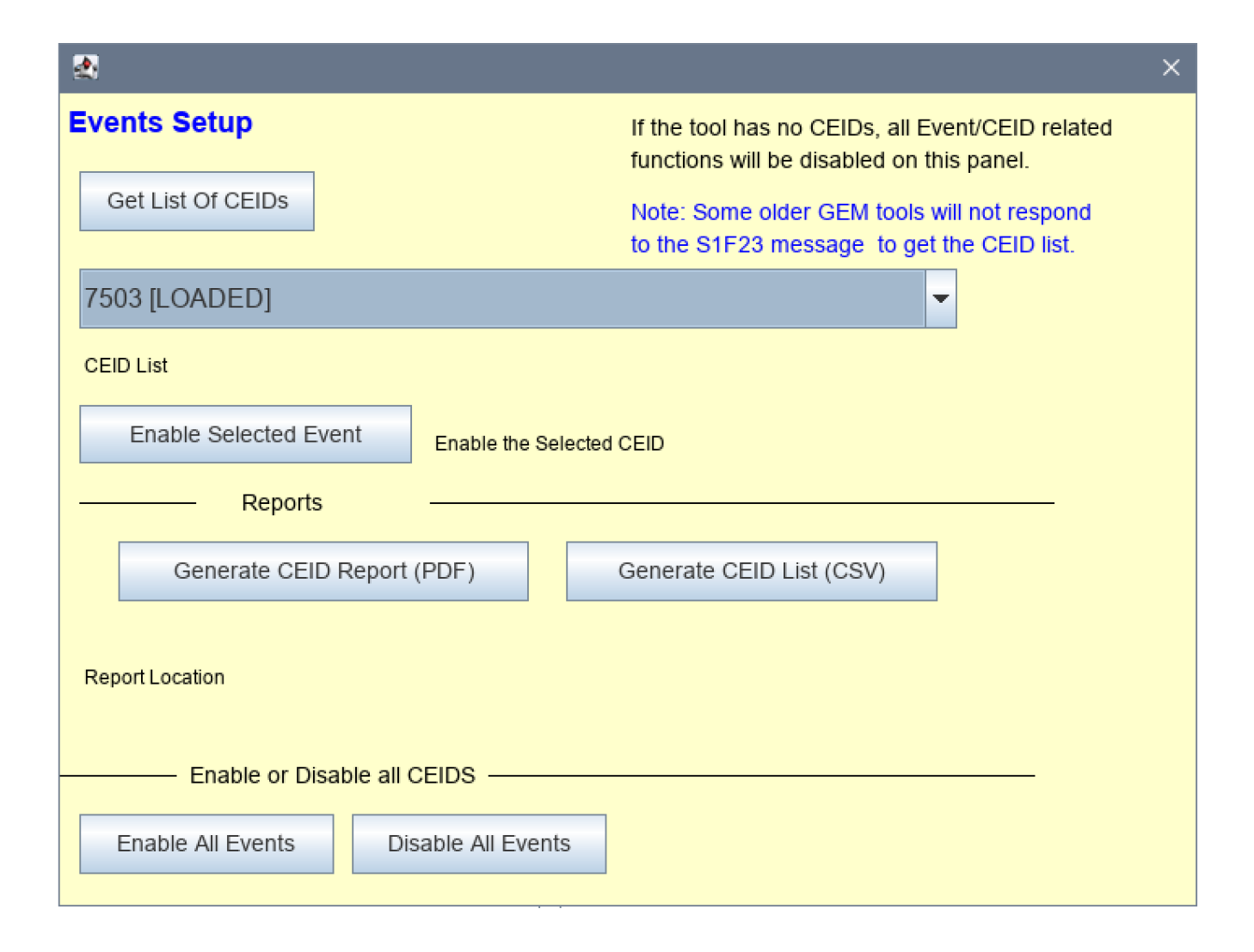

A report in PDF or CSV format may be generated from the CEID list. This report will be stored in the location shown in blue under the generate buttons once a report is generated.

| Reports                                                                                      |                          |  |
|----------------------------------------------------------------------------------------------|--------------------------|--|
| Generate CEID Report (PDF)                                                                   | Generate CEID List (CSV) |  |
| F:\SECSTesterProjects\deployments\SECSTester\reports\GEM_Tool_CEIDs_24Sep20191418_20.529.pdf |                          |  |
| Display This Re                                                                              | eport                    |  |

You may also launch your platform specific viewer to display the report on your desktop using the "Display This Report" button. Pressing this button will display the last report you generated, either the PDF or the CSV file.

# Alarms Reporting and Enabling

Alarm reporting and enabling is accessed by clicking on the Enable/Disable Alarms field. The procedure is similar to that for the Events. Press the Get List of ALIDs to populate the form. If there are no defined ALIDs on the tool you will not see any choices on the form for reporting or enabling/disabling alarms.

| <u>*</u>                          |                                                                                       | × |
|-----------------------------------|---------------------------------------------------------------------------------------|---|
| Alarms Setup and Repor            | ts                                                                                    |   |
| Get List Of ALIDs                 | If tool has no ALIDs, all AID<br>related functions will be<br>disabled on this panel. |   |
| 5502 [Temperature Problem]        |                                                                                       |   |
| ALID List                         |                                                                                       |   |
| Enable Selected Alarm             | Enable the Selected ALID                                                              |   |
| Reports                           |                                                                                       |   |
| Generate ALID Report (PD          | F) Generate ALID List (CSV)                                                           |   |
| F:\SECSTesterProjects\deployments | \SECSTester\reports\GEM_Tool_ALIDs_19Jul20181550_18.220.pdf                           |   |
| Report Location                   | Display This Report                                                                   |   |
| Enable or Disable all             | Alarms                                                                                |   |
| Enable All Alarms Di              | sable All Alarms                                                                      |   |

Once the ALID list is received and parsed, you will have a list of ALIDs to select from to be able to enable a single alarm. You may also generate pdf and csv reports of the available ALIDs.

All ALIDs may be enabled in the tool using the Enable All Alarms button. Likewise, all alarms may be disabled using the Disable All Alarms button.

A report in PDF or CSV format may be generated from the ALID list. This report will be stored in the location shown in blue under the generate buttons once a report is generated. You may also launch your platform specific viewer to display the report on your desktop.

# Check SVID Values

The Check SVID Values form is accessed by double clicking on the "Check SVID Values" field. Press the Get SVIDs button to request the list of defined SVIDs from the tool. If there are no SVIDs defined then no other options will appear on this form and a message indicating that there are no SVIDs will be shown.

An SVID may be selected from the list of SVIDs returned from the tool and used to request the current value of the VID using the "Get Current Value" button.

| <u>\$</u>                                                 |                                                                                        | × |
|-----------------------------------------------------------|----------------------------------------------------------------------------------------|---|
| SVID Reports<br>Get List Of SVIDs                         | If tool has no S∨IDs, all S∨ID<br>related functions will be<br>disabled on this panel. |   |
| 1512 [ProcessTemperature]                                 | -                                                                                      |   |
| SVID List                                                 |                                                                                        |   |
| Get Current Value                                         | equest current value of the selected SVID                                              |   |
| 788                                                       |                                                                                        |   |
| Current Value for SVID                                    |                                                                                        |   |
| Reports                                                   |                                                                                        |   |
| Generate SVID Report (PDF)                                | Generate SVID List (CSV)                                                               |   |
| F:\SECSTesterProjects\deployments\SECS<br>Report Location | STester/reports/GEM_Tool_SVIDs_19Jul20181533_38.018.pdf                                |   |

A report in PDF or CSV format may be generated from the SVID list. This report will be stored in the location shown in blue under the generate buttons once a report is generated. You may also launch your platform specific viewer to display the generated report on your desktop using the Display This Report button.

### **Check ECID Values**

The current values and reports for defined ECIDs in the tool is obtained by clicking on the Check ECID Values field on the main application. The procedure is similar to that for the SVIDs.

| <u>\$</u> ,                                           | ×                                                                                      |
|-------------------------------------------------------|----------------------------------------------------------------------------------------|
| ECID Reports<br>Get List Of ECIDs                     | If tool has no ECIDs, all ECID<br>related functions will be<br>disabled on this panel. |
| 33007 [TimeFormat]                                    | -                                                                                      |
| ECID List                                             |                                                                                        |
| Get Current Value                                     | Request current value of the selected ECID                                             |
| 16                                                    |                                                                                        |
| Current Value for ECID                                |                                                                                        |
| Reports -                                             |                                                                                        |
| Generate ECID Report (PDF                             | Generate ECID List (CSV)                                                               |
| F:\SECSTesterProjects\deployments\<br>Report Location | SECSTester/reports/GEM_Tool_ECIDs_19Jul20181555_00.109.pdf<br>Display This Report      |

A report in PDF or CSV format may be generated from the ECID list. This report will be stored in the location shown in blue under the generate buttons once a report is generated. You may also launch your platform specific viewer to display the generated report on your desktop using the Display This Report button.

# Troubleshooting

You may not be able to connect to your SECS/GEM tool if another host is already connected. Select "Display Events" on the main application screen to show the events logged for the outgoing messages. These events may have some information to help you understand why the connection cannot be made.

S9F1 (Bad Device ID)

There is communication to the tool but the Device ID you have defined in the Tool Communication Set-Up is not correct. For example, you have set the Device ID to 0 and the tool is not set up on Device ID 0. Try setting the Device ID to a different number, such as 1.

#### Running on Linux

The SECSTester will run on Linux with a few minor changes as noted in the README.txt file located in the LINUX directory of the distribution. Please contact us if you have specific questions about running on Linux. For testing SECSI connections you will need to install the rxtx serial library for Linux.

#### **Questions? Problems?**

Please contact ErgoTech through our website contact form or email to <u>secsandgem@ergotech.com</u>.

If you find a specific problem with any of the functions of this application or messages sent to your tool, please let us know so we can improve this application. Please let us know what you were trying to do and what you expected (or what happened which was unexpected). Please send us the SECSMessages.log along with your problem description.

Thanks for your interest!